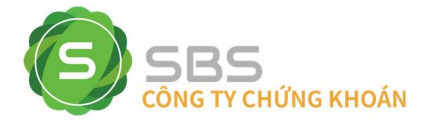

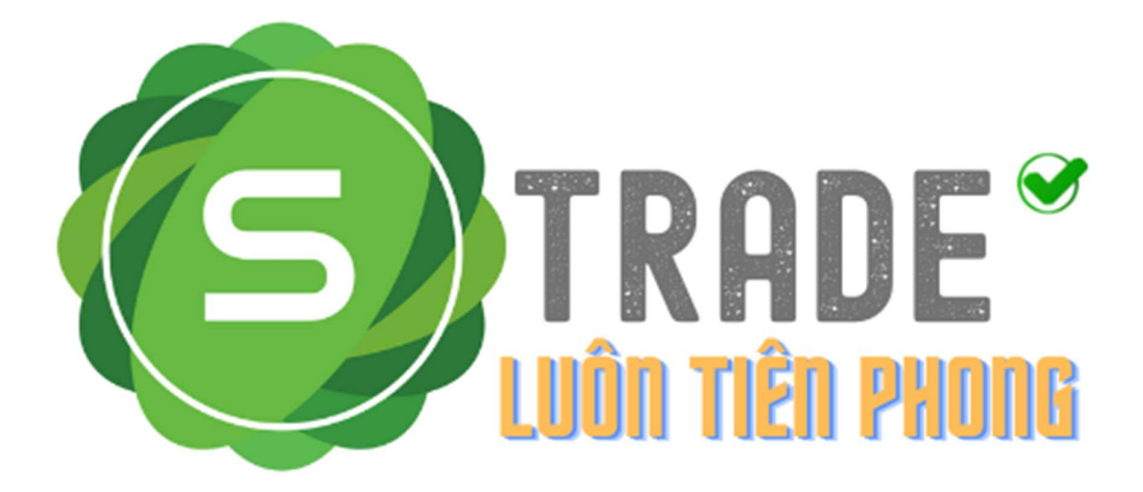

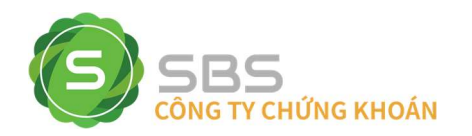

### SBS HƯỚNG DẪN CHUYỂN TIỀN TRỰC TUYẾN

# A – SỬ DỤNG TRÌNH DUYỆT WEB

**4** Khách hàng đăng nhập vào hệ thống và chọn **"Tiện ích" => "Chuyển tiền"** 

| Tiện ích Tài khoản/1         | fra cú | tu i              | Báo cá                | 0      | Cài đặt  |         |             |          |           |        |       |      |           |            |            |          | Hưởng dẫ | n giao d | ich        | Hướn             | ıg dân nộp    | tiên      |
|------------------------------|--------|-------------------|-----------------------|--------|----------|---------|-------------|----------|-----------|--------|-------|------|-----------|------------|------------|----------|----------|----------|------------|------------------|---------------|-----------|
| Chuyển tiên                  |        |                   |                       |        |          |         |             |          |           |        |       |      |           |            |            |          |          |          | Ngà        | y giao di        | ch: 13/10/2   | 022 🗖     |
| thuyến chứng khoán           | ân     | Normal            | 0001018               | 796.ĐO | AN THI T | HAV     | Mác đini    | h        |           |        |       |      |           |            |            |          |          |          |            |                  |               |           |
| ăng ký quyền mua             |        | rys/stantinelinen | nin) sinaning marings |        |          |         |             |          |           |        |       |      |           |            |            |          |          |          | Tài khoả   | n: 017C1         | 108995        | Đảng xuất |
| huyển đối trái phiếu         | ~      | 1                 | 2 3                   | 3      |          | VNE 100 | 4.34 .04    | 7 (-0.05 | KL: 229,5 | 35,030 |       | ŀ    | NX: 223.7 | 5 0.33 (0. | 15) KL: 17 | ,336,300 |          | UPC      | OM: 18.61  | 0.011-           | 4.(2) KL: 9,6 | 94,487    |
| ác nhân lênh                 |        |                   |                       |        |          |         | 91: 4,099 T | y TITE   | Nghi trưa |        |       |      | GT: 2     | 93 Ty 111  | : Tạm đư   | ng       |          |          | GT: 15     | 2 <b>Ty TI T</b> | : Tạm đừng    |           |
| n han / Tei nơ hỗ tự kủ quỹ  |        |                   |                       | Du     | mua      |         |             | Giá      | VI thân   |        |       |      | Du        | bán        |            |          | Ting KI  | Mành     | Coophi     | Tháp             | All mus       | MM báo    |
| r nan / Tra ný no trý ký quý |        | Giá 3             | KL3                   | Giá 2  | KL2      | Giá 1   | KL1         | khóp     | KL KIOP   | ₹/-    | Giá 1 | KL1  | Giá 2     | KL2        | Giá 3      | KL3      | TONG NL  | NO CUA   | C-au ninai | nhất             | NIN HILLA     | nin ball  |
| i lệnh tang bang             | 8,7    | 19,15             | 102.7                 | 19.2   | 45.1     | 19.25   | 104         |          |           |        | 19.3  | 72,9 | 19,4      | 6.8        | 19.45      | 54       | 1,982.6  | 18.7     | 19.5       | 18.5             | 0.1           | 0         |
| ing ký bán chứng khoán lô    | rong   | g:1.000           |                       |        |          |         |             |          |           |        |       |      |           |            |            |          |          |          |            |                  |               |           |

<u>Mô tả:</u> Khách hàng có thể chuyển tiền giữa các tiểu khoản trong cùng 1 tài khoản đang mở tại SBS hoặc có thể chuyển tiền ra ngoài với số tài khoản ngân hàng, tên người nhận đã được đăng ký trước đó.

#### 1. Chuyển tiền nội bộ

Bước 1. Chọn Tiểu khoản nhận là số tiểu khoản trong cùng số tài khoản chứng khoán.

| Chuyển khoản                                                                                                    |                                                                                                    |                                                                                                    |                                                                                                    |
|----------------------------------------------------------------------------------------------------|----------------------------------------------------------------------------------------------------|----------------------------------------------------------------------------------------------------|----------------------------------------------------------------------------------------------------|
| Người gửi                                                                                                    |                                                                                                    | Người thụ hưởng                                                                                                    |                                                                                                    |
| TK người gửi                                                                                                    | 017C105569                                                                                                    | Tài khoản nhận                                                                                                    | 017C105569.Normal.0001014 ~                                                                                                    |
| Số CMND/Hộ chiếu                                                                                                    | 1234567890                                                                                                    | Tên người thụ hưởng                                                                                                    | Nguyen Van A                                                                                                    |
| Tên người gửi                                                                                                    | Nguyen Van A                                                                                                    | Số lưu ký nhận                                                                                                    | 017C105569                                                                                                    |
| Cấp ngày                                                                                                    | 10/05/2029                                                                                                    | Số tiền chuyển                                                                                                    |                                                                                                    |
| Nơi cấp                                                                                                    | Cục CS QLHC về TTXH                                                                                                    | Kiếu phí                                                                                                    | Phí ngoài 🗸                                                                                                    |
| Số tiểu khoản                                                                                                    | 0001015579.Margin 🗸                                                                                                    | Nội dung                                                                                                    |                                                                                                    |
| Số tiền tối đa được chuyển:                                                                                                    | 318,733,875                                                                                                    |                                                                                                    |                                                                                                    |
| Tiền mặt                                                                                                    | 339,508,715                                                                                                    |                                                                                                    |                                                                                                    |
| Tiền có thể ứng trước                                                                                                    | 0                                                                                                    |                                                                                                    |                                                                                                    |
| Quý khách lưu ý:<br>- Phí chuyến tiền tính theo qu<br>16h00. Số tiền đề nghị chuyế<br>- Theo Quy định thanh toán đ<br>Ngân hàng và hoàn tiền trong<br>của Ngân hàng người hưởng | iỉ định của Ngân hàng và do khách hàn<br>n tối thiểu 50,000 VNĐ(*)<br>ối soát của Công ty CP thanh toán quở<br>ngày làm việc tiếp theo hoặc Ngân hà<br>l | ng chịu. Thời gian đặt lệnh chuyển khoả<br>ốc gia Việt Nam (Napas), Trường hợp gi<br>ảng hưởng sẽ báo có cho người thụ hư | n ra bên ngoài trong ngày bắt đầu từ 8h00 đến<br>iao dịch không thành công, SBS sẽ đối soát với<br>ông, thời gian ghi có phu thuộc thời gian xừ lý |

Bước 2: Nhập Số tiền chuyển, nội dung chuyển.

**Bước 3**: Nhấn vào nút Chấp nhận để thực hiện chuyển tiền.

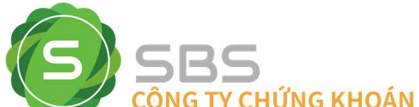

| an nang nguoi uiu                                     | nướng                                    |  |
|-------------------------------------------------------|------------------------------------------|--|
| n hàng người thụ hư<br>ười thụ hưởng                  | ờng SBSC                                 |  |
| khoản người nhận<br>người thụ hưởng                   | 0001014928<br>Nguyen Van A               |  |
| tiết                                                  |                                          |  |
| ền chuyển<br>chuyển tiền<br>ś<br>ển thực nhận<br>dung | 20,000,000<br>0<br>0<br>20,000,000<br>ct |  |
| ă<br>ển thực nhận<br>dung                             | 0<br>20,000,000<br>ct<br>Chấn nhân Đông  |  |

**Bước 4:** Xác nhận thông tin chuyển tiền và nhấn nút Chấp nhận để hoàn tất giao dịch <u>Lưu ý:</u> Đối với chuyển tiền nội bộ khách hàng không mất phí chuyển tiền và không phải nhập mã Pin nếu có đăng ký.

### 2. Chuyển tiền ra bên ngoài

**Bước 1**: Chọn Tài khoản thụ hưởng là số tài khoản ngân hàng mà khách hàng đã đăng ký trước đó.

| Chuyen khoan                                                                                                    |                                                                                                    |                                                                                                    |                                                                                                    |
|----------------------------------------------------------------------------------------------------|----------------------------------------------------------------------------------------------------|----------------------------------------------------------------------------------------------------|----------------------------------------------------------------------------------------------------|
| Người gửi                                                                                                    |                                                                                                    | Người thụ hưởng                                                                                                    |                                                                                                    |
| TK người gửi                                                                                                    | 017C105569                                                                                                    | Tài khoản nhận                                                                                                    | 0123456789: Ngan hang Saci 🗸                                                                                                    |
| Số CMND/Hộ chiếu                                                                                                    | 1234567890                                                                                                    | Tên người thụ hưởng                                                                                                    | Nguyễn Văn A                                                                                                    |
| Tên người gửi                                                                                                    | Nguyen Van A                                                                                                    |                                                                                                    |                                                                                                    |
| Cấp ngày                                                                                                    | 10/05/2029                                                                                                    | Số tiền chuyến                                                                                                    |                                                                                                    |
| Νοί cáp                                                                                                    | Cục CS QLHC về TTXH                                                                                                    | Kiếu phi                                                                                                    | Phí ngoải 🗸                                                                                                    |
| Số tiểu khoản                                                                                                    | 0001015579 Margin 🗸                                                                                                    | Nội dung                                                                                                    |                                                                                                    |
| Số tiền tối đa được chuyển:                                                                                                    | 318,733,875                                                                                                    | Số CMND/Hộ chiếu                                                                                                    | 1234567890                                                                                                    |
| Tiền mặt                                                                                                    | 339,508,715                                                                                                    | Cấp ngày                                                                                                    | 22/06/2016                                                                                                    |
| Tiền có thể ứng trước                                                                                                    | 0                                                                                                    | Nơi cấp                                                                                                    | Cục CSĐKQL CT & DLQG về DC                                                                                                    |
|                                                                                                    |                                                                                                    | Ngân hàng người thụ hưởng                                                                                                    | Ngan hang Sacombank                                                                                                    |
|                                                                                                    |                                                                                                    | Tỉnh/Thành phố - PGD/Chi nhánh                                                                                                    |                                                                                                    |
| Quý khách lưu ý:<br>- Phí chuyến tiến tỉnh theo qu<br>16h00. Số tiến đề nghị chuyế<br>- Theo Quy định thanh toán đ<br>Ngân hàng và hoàn tiến trong<br>của Ngân hàng người hưởng | i định của Ngân hàng và do khách hà<br>n tổi thiểu 50,000 VNĐ(")<br>ổi soát của Công ty CP thanh toán qu<br>g ngày làm việc tiếp theo hoặc Ngân h | ng chịu. Thời gian đặt lệnh chuyển khoản ra<br>ốc gia Việt Nam (Napas), Trường hợp giao d<br>àng hưởng sẽ bảo có cho người thụ hưởng, | bên ngoài trong ngày bắt đầu từ 8h00 đếr<br>lịch không thành công, SBS sẽ đối soát vó<br>thời gian ghi có phụ thuộc thời gian xừ lý |

> Tài khoản thụ hưởng là tài khoản ngân hàng tại Sacombank:

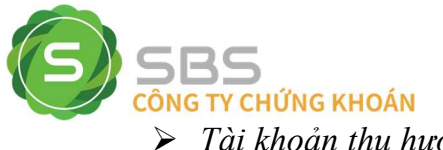

Tài khoản thụ hưởng là tài khoản ngân hàng khác Sacombank:

| Chuyển khoản                |                     |                                    |                                    |
|-----------------------------|---------------------|------------------------------------|------------------------------------|
| Người gửi                   |                     | Người thụ hưởng                    |                                    |
| TK người gửi                | 017C105569          | Tài khoản nhận                     | 123456789: Techcombank-NF V        |
| Số CMND/Hộ chiếu            | 1234567890          | Tên người thụ hưởng                | Nguyễn Văn A                       |
| lên người gửi               | Nguyen Van A        |                                    |                                    |
| Cắp ngày                    | 10/05/2029          | Số tiền chuyển                     |                                    |
| Nơi cấp                     | Cục CS QLHC về TTXH | Kiểu phí                           | Phí ngoài 🗸                        |
|                             |                     | Phương thức chuyển                 | 🖾 liên ngân hàng 24/7              |
|                             |                     | (Tự động tách lệnh theo hạn mức tố | i đa : 499,000,000vnd/lệnh)        |
| Số tiểu khoản               | 0001015579.Margin 🗸 | Nội dung                           |                                    |
| Số tiền tối đa được chuyển: | 297,723,655         | Số CMND/Hộ chiếu                   | 0123456789                         |
| Tiền mặt                    | 297,773,655         | Cấp ngãy                           | 22/06/2016                         |
| Tiền có thể ứng trước       | 0                   | Nơi cấp                            | Cục CSĐKQL CT & DLQG về DC         |
|                             |                     |                                    | Techcombank-NH TMCP Ky Thuong Viel |
|                             |                     | Ngan nang ngooi thu hoong          | Nam                                |
|                             |                     | Tish Thish and DODICH shish        | Thành phố Hồ Chí Minh - NHTMCP Ky  |
|                             |                     | Tinn/Thann pho - PGD/Chi hhann     | Thuong HCM                         |

- Nếu tài khoản thụ hưởng được mở tại Ngân hàng nằm trong danh sách tham gia kênh chuyển tiền là Kênh chuyển tiền nhanh 24/7 của Công ty cổ phần thanh toán quốc gia Việt Nam (Napas), màn hình sẽ hiển thị thêm nội dung phương thức chuyển khoanh đỏ như bên trên.
- Số tiền chuyển tối đa theo phương thức này là 499.000.000vnd/lệnh (Nếu số tiền chuyển lớn hơn 499.000.000vnd, hệ thống sẽ tự động chia lệnh với mỗi lệnh có số tiền tối đa 499.000.000vnd sao cho tổng số tiền các lệnh bằng số tiền KH thực hiện)

\* Trong trường hợp quý khách bỏ chọn tại mục phương thức chuyển "liên ngân hàng 24/7": Và số tiền <500.000.000vnd thì lệnh vẫn chuyển "liên ngân hàng 24/7"; Và số tiền chuyển từ 500.000.000vnd trở lên thì lệnh sẽ được chuyển theo Hệ thống thanh toán điện tử liên ngân hàng (CITAD)

- Nếu khách hàng đăng ký mã Pin thì nhập thêm mã Pin.

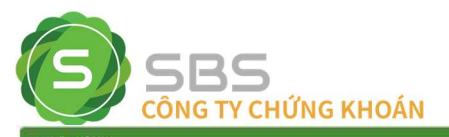

|                                                                                                    | Người thụ hưởng                                                                                                    |                                                                                                    |
|----------------------------------------------------------------------------------------------------|----------------------------------------------------------------------------------------------------|----------------------------------------------------------------------------------------------------|
| 017C105569                                                                                                    | Tài khoản nhận                                                                                                    | 0123456789: Ngan hang Saci 🗸                                                                                                    |
| 1234567890                                                                                                    | Tên người thụ hưởng                                                                                                    | Nguyễn Văn A                                                                                                    |
| Nguyen Van A                                                                                                    |                                                                                                    |                                                                                                    |
| 10/05/2029                                                                                                    | Số tiền chuyển                                                                                                    | 10,000,000                                                                                                    |
| Cục CS QLHC về TTXH                                                                                                    | Kiểu phí                                                                                                    | Phí ngoải 🛩                                                                                                    |
| 0001015579.Margin 🗸                                                                                                    | Nội dung                                                                                                    | chuyen tien                                                                                                    |
| 318,733,875                                                                                                    | Số CMND/Hộ chiếu                                                                                                    | 1234567890                                                                                                    |
| 339,508,715                                                                                                    | Cấp ngày                                                                                                    | 22/06/2016                                                                                                    |
| 0                                                                                                    | Nơi cấp                                                                                                    | Cục CSĐKQL CT & DLQG về DC                                                                                                    |
|                                                                                                    | Ngân hàng người thụ hưởng                                                                                                    | Ngan hang Sacombank                                                                                                    |
|                                                                                                    | Tỉnh/Thành phố - PGD/Chi nhánh                                                                                                    |                                                                                                    |
| i định của Ngân hàng và do khách hài<br>n tồi thiểu 50,000 VNĐ(*)<br>ổi soát của Công tự CP thanh toán qui<br>ngày làm việc tiếp theo hoặc Ngân h | ng chịu. Thời gian đặt lệnh chuyển khoàn ra<br>ốc gia Việt Nam (Napas), Trường hợp giao d<br>ảng hưởng sẽ báo có cho người thụ hưởng,                                                                                                    | bên ngoài trong ngày bắt đầu từ 8h00 đến<br>lịch không thành công, SBS sẽ đổi soát với<br>thời gian ghi có phụ thuộc thời gian xử lý                                                                                                    |
|                                                                                                    | 017C105569<br>1234567890<br>Nguyen Van A<br>10/05/2029<br>Cục CS QLHC về TTXH<br>0001015579.Margin ▼<br>318,733,875<br>339,508,715<br>0<br>(định của Ngân hàng và do khách hàn<br>tối thiểu 50,000 VNĐ(*)<br>ối soát của Công ty CP thanh toán qu<br>ingày lầm việc tiếp theo hoặc Ngân h | Người thụ hưởng   017C 105569 Tải khoản nhận   1234567890 Tải người thụ hưởng   Nguyen Van A 10/05/2029   10/05/2029 Số tiền chuyển   Cục CS QLHC về TTXH Kiếu phí   0001015579.Margin<> Nội dung   318,733,875 Số CMND/Hộ chiếu   339,508,715 Cấp ngày   0 Nơi cấp   Ngân hàng người thụ hưởng Tính/Thành phố - PGD/Chi nhánh   Í định của Ngân hàng và do khách hàng chịu. Thời gian đặt lệnh chuyển khoản ra 10/05/2029   í định của Ngân hàng và do khách hàng chịu. Thời gian đặt lệnh chuyển khoản ra 10/05/2029 |

**Bước 2**: Nhập thông tin và Nhấn nút Chấp nhận để thực hiện chuyển tiền.

| Ngân hàng người thụ                      | hưởng                         |  |
|------------------------------------------|-------------------------------|--|
| Ngân hàng người thụ hư<br>Tỉnh/Thành phố | ởng Ngan hang Sacombank       |  |
| PGD/Chi nhành                            | Chi nhanh ngan hang Sacombank |  |
| Người thụ hưởng                          |                               |  |
| Số TK ngần hàng                          | 0123456789                    |  |
| Tên người thụ hưởng                      | Nguyễn Văn A                  |  |
| Số CMND/Hộ chiếu                         | 1234567890                    |  |
| Câp ngày                                 | 22/06/2016                    |  |
| Noi câp                                  | Cục CSĐKQL CT & DLQG về DC    |  |
| Chi tiêt                                 |                               |  |
| Số tiền chuyển                           | 1,000,000                     |  |
| Phí chuyển tiền                          | 0                             |  |
| Thuế                                     | 0                             |  |
| Số tiền thực nhận                        | 1,000,000                     |  |
| Nội dung                                 | ct                            |  |
|                                          |                               |  |
|                                          | Chap nhạn Đông                |  |

**Bước 3:** Nhấn nút Chấp nhận để xác nhận hoàn tất lệnh chuyển tiền.

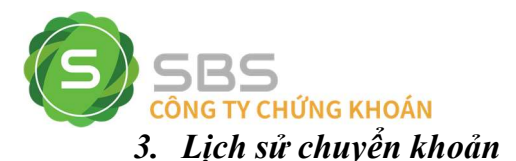

*Mô tả:* Màn hình Lịch sử chuyển khoản cho phép khách hàng tra cứu lịch sử các lần chuyển tiền mà khách hàng đã thực hiện trong khoảng thời gian nhất định (tối đa 2 năm)..

| ich se chuyer | TKIDali       |                           |               |                  |               |                        |                    |     |
|---------------|---------------|---------------------------|---------------|------------------|---------------|------------------------|--------------------|-----|
|               |               |                           | Từ ngày 0     | 7/10/2022 Đến ng | ay 14/10/2022 | Trạng thái Tất         | cả 👻 Cập nh        | ıật |
| Ngày đặt lệnh | Ngày hiệu lực | Số chứng từ<br>giao dịch  | Số tiểu khoản | Số tiền chuyển   | Trạng thái    | Loại                   | Tên người thụ hưởn | Sől |
| 14/10/2022    | 14/10/2022    | 6800 <mark>0</mark> 00013 | 0001015579    | 10,000,000       | Hoàn tất      | Chuyển khoản<br>nôi bô | Nguyen Van A       | 0   |

Bước 1: Nhập các thông tin: Từ ngày, Đến ngày, Trạng thái.

**Bước 2:** Nhấn nút Cập nhật để hiển thị thông tin tra cứu.

Bước 3: Nhấn vào nút Xuất ra PDF Xuất ra Excel để kết xuất ra file PDF hoặc file Excel.

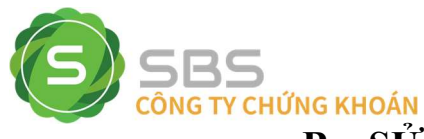

# B – SỬ DỤNG PHÀN MỀM SBS MOBILE

Sau khi Khách hàng đăng nhập ứng dụng SBS Mobile thành công, chọn Menu:

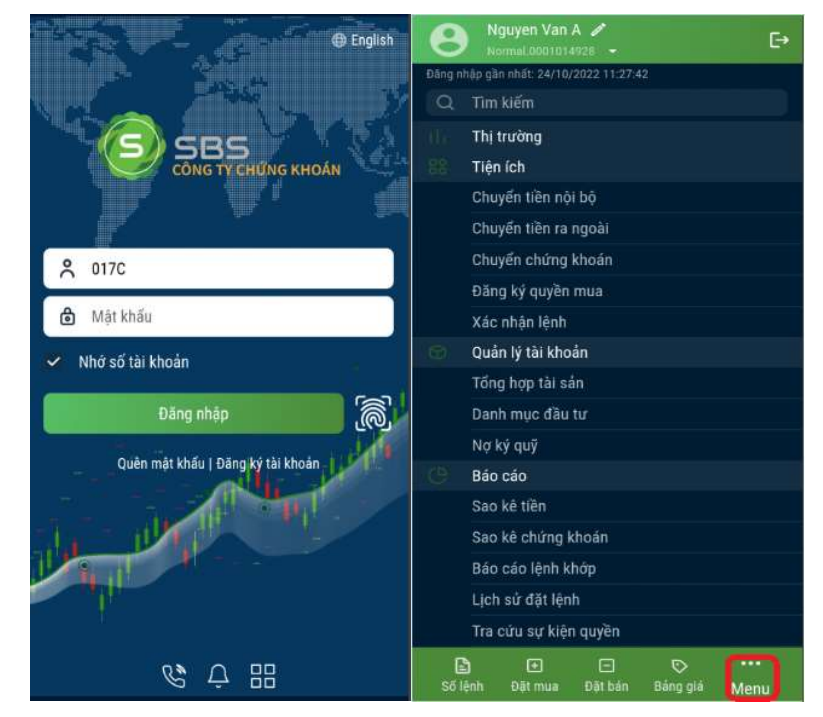

Chọn mục "Tiện ích"

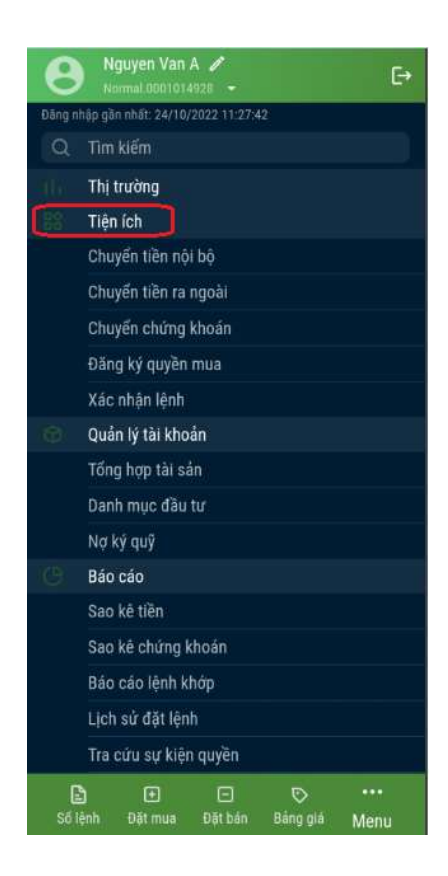

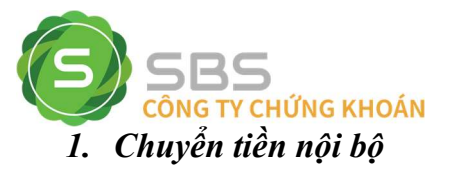

Bước 1. Chọn Tiểu khoản nhận là số tiểu khoản trong cùng số tài khoản chứng khoán.

| ← Chuyển tiền                          | nội bộ     |              |
|----------------------------------------|------------|--------------|
| Loại chuyển tiền<br>Chuyển tiền nội bộ |            |              |
| Tiếu khoán chuyển<br>Normal.0001014928 |            |              |
| Tiểu khoản nhận<br>Margin.0001015579   |            |              |
| Ső tiên<br>100,000                     |            |              |
| Nội dụng<br>Chuyển tiền                |            | :48,824,865) |
|                                        | Yác nhận   |              |
|                                        | Ado milan. |              |
|                                        | Add might  |              |
|                                        |            |              |
|                                        |            |              |
|                                        |            |              |
|                                        | Auc (1191) |              |

**Bước** 2: Nhập Số tiền chuyển, nội dung chuyển  $\rightarrow$  nhấn vào nút dể thực hiện chuyển tiền

| ← Xác nhận cl         | huyến tiền                   |
|-----------------------|------------------------------|
| Tiểu khoản chuyển     | Normal.0001014928            |
| Tiểu khoán nhận       | Margin.0001015579            |
| Số tiên(VNĐ)          | 100,000                      |
| Số tiền phí           | 0                            |
| Tổng tiền chuyến(VNĐ) | 100,000                      |
| Nội dung              | Chuyển tiền                  |
|                       | Xác nhận                     |
|                       |                              |
| Số lệnh Đật mua       | E S<br>Đật bản Bảng giá Menu |

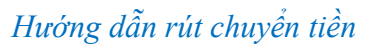

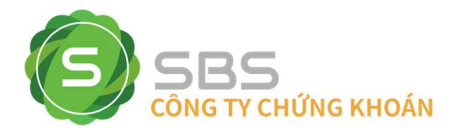

| ← Xác nhận ch |                           |      |
|---------------|---------------------------|------|
|               | Normal.0001014            | 928  |
|               |                           | 5579 |
|               |                           | 000  |
|               |                           | 0    |
|               |                           | 000  |
|               | Chuyến                    | tiën |
|               | )                         |      |
| Chuyến        | n tiền thành công<br>Đóng | IJ   |
|               |                           |      |

### Màn hình thông báo chuyển tiền thành công

**Lưu ý:** Đối với chuyển tiền nội bộ khách hàng không mất phí chuyển tiền và không phải nhập mã Pin nếu có đăng ký.

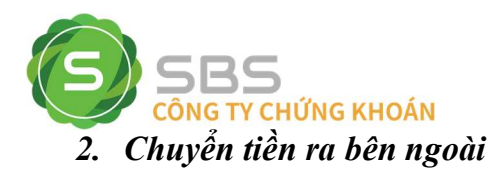

**Bước 1**: Chọn Tài khoản thụ hưởng là số tài khoản ngân hàng mà khách hàng đã đăng ký trước đó.

> Tài khoản thụ hưởng là tài khoản ngân hàng tại Sacombank:

| ← Cł                                                                                                    | nuyến tiền                                                                                                    | ra ngoài                                                                                                    |                                                                                                    |                                                                                                    |
|----------------------------------------------------------------------------------------------------|----------------------------------------------------------------------------------------------------|----------------------------------------------------------------------------------------------------|----------------------------------------------------------------------------------------------------|----------------------------------------------------------------------------------------------------|
| Loai chuyến<br>Chuyển tiế                                                                                                    | tiên<br>ên ra ngoài                                                                                                    |                                                                                                    |                                                                                                    |                                                                                                    |
| Tiếu khoản ch<br>Normal.00                                                                                                    | uyến<br>01014928                                                                                                    |                                                                                                    |                                                                                                    |                                                                                                    |
| Số tài khoản<br>1234567                                                                                                    | ngân hàng<br><b>89</b>                                                                                                    |                                                                                                    |                                                                                                    |                                                                                                    |
| Ngàn hàng<br>Ngan hang                                                                                                    | g Sacomba                                                                                                    | nk                                                                                                    |                                                                                                    |                                                                                                    |
| Đơn vị thụ hi<br>Nguyễn V                                                                                                    | <sub>ướng</sub><br>ăn A                                                                                                    |                                                                                                    |                                                                                                    |                                                                                                    |
| Số tiên<br>100,000                                                                                                    |                                                                                                    |                                                                                                    |                                                                                                    |                                                                                                    |
| Nội dung<br>Chuyển ti                                                                                                    | iền                                                                                                    |                                                                                                    | (≤6,                                                                                                    | 795,503,811)                                                                                                    |
|                                                                                                    |                                                                                                    | Xác nhận                                                                                                    |                                                                                                    |                                                                                                    |
| Qury khách tiru ý:<br>- Phí chuyến bên<br>gian đặt lệnh chi<br>tiên đề nghị chuy<br>- Theo Quy đinh t<br>(Napua), Trường<br>hoàn tiên trong n<br>trụ hưởng, thời g | tinh theo qui đựn<br>uyến khoản ra bê<br>yến tới thiêu 50,00<br>thanh toàn đội số<br>hoạp giac đội kh<br>ngày làm việc tiếp<br>jian ghi có phụ th | h của Ngân hàn<br>n ngoài trong ng<br>00 VHO (*)<br>vài của Công ty<br>ông thành công<br>theo hoặc Ngâ<br>uộc thời giản xi | g và đụ khách hà<br>lày triết đầu từ thi<br>CP thanh toán qu<br>SBS sẽ đấi soát<br>n hàng trường sẽ<br>Yệ của Ngân hàn | ng chịu, Thời<br>50 đến 16000 - Số<br>50 gia Việt Nam<br>với Ngân hàng và<br>báo có cho người<br>g người hưởng. |
| Số lệnh                                                                                                    | Đật mua                                                                                                    | 🖃<br>Đặt bán                                                                                                    | ©<br>Báng giá                                                                                                    | •••<br>Menu                                                                                                    |

> Tài khoản thụ hưởng là tài khoản ngân hàng khác Sacombank:

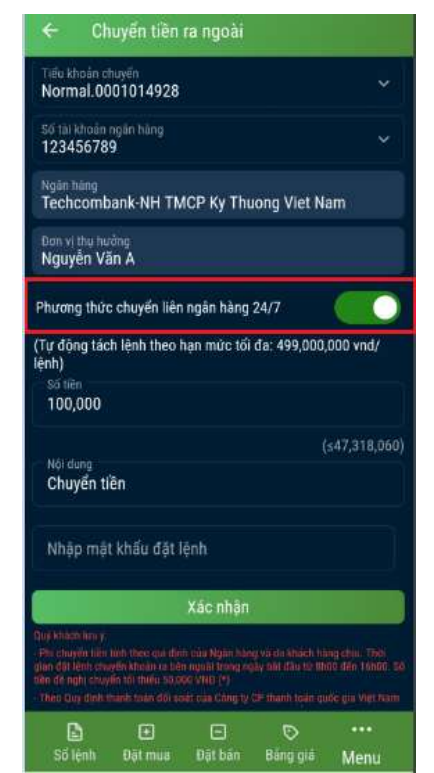

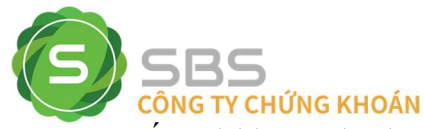

- Nếu tài khoản thụ hưởng được mở tại Ngân hàng nằm trong danh sách tham gia kênh chuyển tiền là Kênh chuyển tiền nhanh 24/7 của Công ty cổ phần thanh toán quốc gia Việt Nam (Napas), màn hình sẽ hiển thị thêm nội dung phương thức chuyển khoanh đỏ như bên trên.
- Số tiền chuyển tối đa theo phương thức này là 499.000.000vnd/lệnh (Nếu số tiền chuyển lớn hơn 499.000.000vnd, hệ thống sẽ tự động chia lệnh với mỗi lệnh có số tiền tối đa 499.000.000vnd sao cho tổng số tiền các lệnh bằng số tiền KH thực hiện)

\* Trong trường hợp quý khách bỏ chọn tại mục phương thức chuyển "liên ngân hàng 24/7": Và số tiền <500.000.000vnd thì lệnh vẫn chuyển "liên ngân hàng 24/7"; Và số tiền chuyển từ 500.000.000vnd trở lên thì lệnh sẽ được chuyển theo Hệ thống thanh toán điện tử liên ngân hàng (CITAD)

- Nếu khách hàng đăng ký mã Pin thì nhập thêm mã Pin.
- **Bước 2**: Nhập thông tin và Nhấn nút Xắc nhận để thực hiện chuyển tiền.

- **Bước 3:** Nhấn nút Xắc nhận để xác nhận hoàn tất lệnh chuyển tiền.

Màn hình thông báo chuyển tiền thành công

| < Xác nhậ                   | n chuyến tiền | ĩ           |             |  |  |  |  |  |  |  |
|-----------------------------|---------------|-------------|-------------|--|--|--|--|--|--|--|
|                             |               | Normal.0    | 0001014928  |  |  |  |  |  |  |  |
|                             |               |             | 123456789   |  |  |  |  |  |  |  |
|                             | hcombank-NH 1 | MCP Ky Thuo | ıg Viet Nam |  |  |  |  |  |  |  |
|                             |               |             | quyền Văn A |  |  |  |  |  |  |  |
|                             |               |             | 100,000     |  |  |  |  |  |  |  |
|                             |               |             | 10,000      |  |  |  |  |  |  |  |
|                             |               |             |             |  |  |  |  |  |  |  |
|                             |               |             | 110,000     |  |  |  |  |  |  |  |
| r<br>Chuyển tiên thành công |               |             |             |  |  |  |  |  |  |  |
|                             | Đóng          |             |             |  |  |  |  |  |  |  |
|                             |               |             |             |  |  |  |  |  |  |  |
| Số lệnh Đặt n               |               |             |             |  |  |  |  |  |  |  |

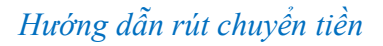

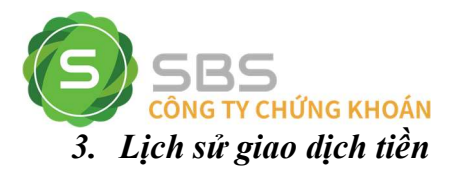

*Mô tả:* Màn hình sao kê tiền cho phép khách hàng tra cứu lịch sử giao dịch tiền đã thực hiện trong khoảng thời gian nhất định (số ngày tra cứu tối đa là 180 ngày kể từ ngày xuất báo cáo)

Bước 1: Chọn mục "Báo cáo" → "Sao kê tiền"

**Bước 2:** Chọn tiểu khoản cần tra cứu  $\rightarrow$  Chọn ngày xem báo cáo  $\rightarrow$  Chọn "Đồng ý"

| 8      | Nguyen Va             | n A 🥒        |               | €                    |   | .⊱ Si                              | to kë tien   |              |               |             |                                                             | ← Sa                       | io kë tiến      |              |               |             |
|--------|-----------------------|--------------|---------------|----------------------|---|------------------------------------|--------------|--------------|---------------|-------------|-------------------------------------------------------------|----------------------------|-----------------|--------------|---------------|-------------|
| Đãng n | hập gần nhấti 25/     | 0/2022 14:17 | 26            | -                    |   |                                    |              |              |               |             |                                                             | Tiếu khoản                 |                 |              |               |             |
| Q      | Tim kiếm              |              |               |                      |   | Normal.0                           | 001014928    |              |               |             |                                                             | Margin.00                  | 01015579        |              |               |             |
| offer. | Thị trường            |              |               |                      |   |                                    |              |              |               |             |                                                             | 22/04                      | 4/2022          |              | 19/10/20      | 22 🛩        |
| 题      | Tiện ích              |              |               |                      |   | Số dự cuối                         |              |              |               |             |                                                             | Số dự cuối                 | ký:             |              |               | 297,765,663 |
|        | Chuyển tiền           | iội bộ       |               |                      |   | Phuit sinh táng:<br>Bhát sinh minn |              | 9            |               |             | Phật sinh tăng:                                             |                            |                 | +18,3        | 361,135,906   |             |
|        | Chuyển tiền ra ngoài  |              |               | Prome series granter |   |                                    |              |              | enar sum gam. |             | -16,0                                                       | 193,370,243                |                 |              |               |             |
|        | Chuyển chứr           | g khoán      |               |                      |   |                                    |              |              |               |             |                                                             | Danh sách g                | iao dịch        |              |               |             |
|        | Đăng ký quy           | in mua       |               |                      |   | -                                  | a1           | Thang 9      | 2021          | 0           |                                                             |                            |                 |              |               | 0           |
|        | Xác nhận lện          | h            |               |                      |   |                                    | 01           | Tháng 10     | 2022          |             |                                                             | 18/10/2022                 |                 |              |               |             |
| 0      | Quản lý tài k         | noàn         |               |                      | ひ |                                    |              |              |               | 5,400       | 3                                                           | Đang ký muz                | s phát hành ti  | hêm 1 ACB .  |               | -10,000     |
|        | Tổng hợp tài          | sán          |               |                      | Y |                                    |              |              |               |             | ~                                                           | 18/10/2022<br>Phí chuyển t | iën (Online)    |              |               | -10,000     |
|        | Danh mục đi           | u tu         |               |                      |   |                                    | Hủy bỏ       |              | Đồng ý        |             |                                                             | 18/10/2022<br>Churren khoa | n ra nonal or   | nline tu     |               | -1,000,000  |
|        | Nợ ký quỹ             |              |               |                      |   |                                    |              |              |               |             |                                                             | 14/10/2022                 | ni ta Milani ai |              |               |             |
| ()     | Báo cáo               |              |               |                      |   |                                    |              |              |               |             |                                                             | Chuyen khoa                | in ra ngoal oi  | nline tu     |               | -10,000,000 |
|        | Sao kê tiên           |              |               |                      |   |                                    |              |              |               |             |                                                             | 14/10/2022<br>Chuyến khoả  | in tiền nội bộ  | (online) từ  |               | -10,000,000 |
|        | Sao kê chứn           | g khoản      |               |                      |   |                                    |              |              |               |             |                                                             | 06/10/2022                 |                 | uter a con l |               | -15,000,000 |
|        | Báo cáo lệnh          | khớp         |               |                      |   |                                    |              |              |               |             |                                                             | Dang ky mua                | i phai nann u   | nem riann i  |               |             |
|        | Lịch sử đặt l         | inh          |               |                      |   |                                    |              |              |               |             |                                                             | Chuyến khoả                | in tiền nội bộ  | (online) từ  |               | -50,000,000 |
|        | Tra cứu sự kiện quyền |              |               |                      |   |                                    |              |              |               |             | 05/10/2022 -2.5<br>Trà phi mua 100 ACB ngày 05/10/2022 -2.5 |                            |                 |              | -2,520        |             |
| Số (   | ð 🖸<br>énh Đặt mur    | E<br>Đặt bán | ©<br>Bảng giá | ···<br>Menu          |   | Số lệnh                            | €<br>Đật mua | 🕞<br>Đặt bán | ©<br>Bảng giá | •••<br>Menu |                                                             | Số lệnh                    | Đặt mua         | Dặt bản      | D<br>Bảng giá | •••<br>Menu |